# Configurazione dell'oggetto di autenticazione LDAP sul sistema FireSIGHT

### Sommario

Introduzione Configurazione di un oggetto di autenticazione LDAP Documenti correlati

## Introduzione

Gli oggetti di autenticazione sono profili server per server di autenticazione esterni, contenenti impostazioni di connessione e impostazioni di filtro di autenticazione per tali server. È possibile creare, gestire ed eliminare oggetti di autenticazione su un centro di gestione FireSIGHT. In questo documento viene descritto come configurare l'oggetto di autenticazione LDAP sul sistema FireSIGHT.

## Configurazione di un oggetto di autenticazione LDAP

1. Accedere all'interfaccia utente web del centro di gestione FireSIGHT.

2. Passare a Sistema > Locale > Gestione utenti.

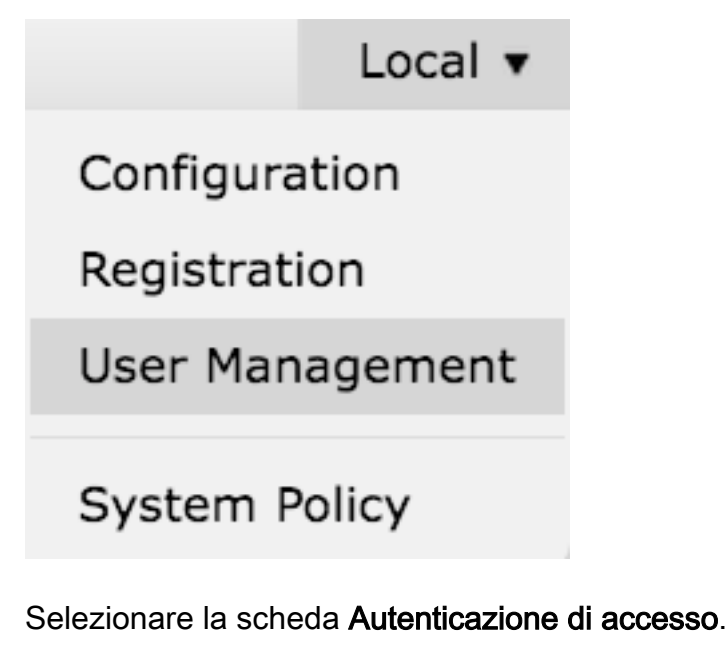

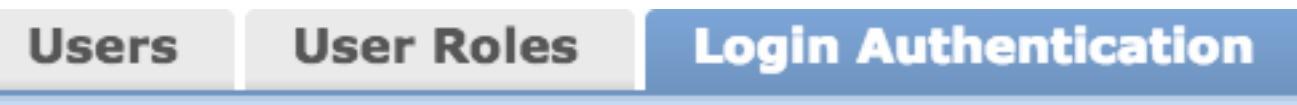

Fare clic su Crea oggetto autenticazione.

## Create Authentication Object

- 3. Selezionare un metodo di autenticazione e un tipo di server.
  - Metodo di autenticazione: LDAP
  - Nome: <Nome oggetto autenticazione>
  - Tipo server: Microsoft Active Directory

Nota: I campi contrassegnati da asterischi (\*) sono obbligatori.

| Authentication Object |                     |
|-----------------------|---------------------|
| Authentication Method | LDAP 🗘              |
| Name *                |                     |
| Description           |                     |
| Server Type           | MS Active Directory |

4. Specificare il nome host o l'indirizzo IP del server primario e di backup. Un server di backup è facoltativo. È tuttavia possibile utilizzare come server di backup qualsiasi controller di dominio all'interno dello stesso dominio.

**Nota:** Sebbene la porta LDAP sia l'impostazione predefinita della porta **389**, è possibile utilizzare un numero di porta non standard su cui il server LDAP è in ascolto.

5. Specificare i parametri specifici LDAP come indicato di seguito:

**Suggerimento**: Gli attributi utente, gruppo e unità organizzativa devono essere identificati prima di configurare **i parametri specifici di LDAP**. Leggere <u>questo documento</u> per identificare gli attributi dell'oggetto LDAP di Active Directory per la configurazione dell'oggetto di autenticazione.

- DN base DN di dominio o unità organizzativa specifica
- Filtro di base: DN del gruppo a cui appartengono gli utenti.
- Nome utente Account di rappresentazione per il controller di dominio
- Password: <password>
- Conferma password: <password>

Opzioni avanzate:

- Crittografia: SSL, TLS o nessuno
- Percorso di caricamento certificato SSL: Carica la certificazione CA (facoltativo)
- Modello nome utente: %s

#### • Timeout (secondi): 30

| LDAP-Specific Parameters    |                                 |           |                                                                             |
|-----------------------------|---------------------------------|-----------|-----------------------------------------------------------------------------|
| Base DN *                   | DC=VirtualLab,DC=local          | Fetch DNs | ex. dc=sourcefire,dc=com                                                    |
| Base Filter                 | (memberOf=CN=Secadmins,CN=Sec   |           | ex. (cn=jsmith), (lcn=jsmith), (&(cn=jsmith)(l(cn=bsmith)<br>(cn=csmith*))) |
| User Name *                 | CN=sfdc1,CN=Service Accounts,DC |           | ex. cn=jsmith,dc=sourcefire,dc=com                                          |
| Password *                  | •••••                           |           |                                                                             |
| Confirm Password *          | •••••                           |           |                                                                             |
| Show Advanced Options       | •                               |           |                                                                             |
| Encryption                  | 🗇 SSL 🗇 TLS 💌 None              |           |                                                                             |
| SSL Certificate Upload Path | Browse.                         |           | ex. PEM Format (base64 encoded version of DER)                              |
| User Name Template          | 96S                             |           | ex. cn=%s,dc=sourcefire,dc=com                                              |
| Timeout (Seconds)           | 30                              | R         |                                                                             |

Nell'impostazione dei criteri di protezione del dominio di Active Directory, se il **requisito di firma del server LDAP** è impostato su **Richiedi firma**, è necessario utilizzare SSL o TLS.

#### Requisito firma server LDAP

- Nessuna: La firma dei dati non è necessaria per il binding al server. Se il client richiede la firma dei dati, il server la supporta.
- Richiedi firma: A meno che non si utilizzi TLS\SSL, l'opzione di firma dei dati LDAP deve essere negoziata.

**Nota:** Il certificato CA o lato client non è richiesto per LDAPS. Si tratterebbe tuttavia di un livello di protezione aggiuntivo del certificato CA caricato nell'oggetto di autenticazione.

#### 6. Specifica mapping attributi

- Attributo di accesso interfaccia utente: NomeAccountAMA
- Attributo di accesso alla shell: NomeAccountAMA

| Attribute Mapping        |  |
|--------------------------|--|
| UI Access Attribute *    |  |
| Shell Access Attribute * |  |

**Suggerimento**: Se nell'output del test viene visualizzato il messaggio Utenti non supportati, modificare l'attributo di accesso dell'interfaccia utente in userPrincipalName e assicurarsi che il modello Nome utente sia impostato su %s.

| Unsupported Admin Users | The following administrator shell access users (3) were found with this filter but are invalid because their format is not supported for this appliance: |
|-------------------------|----------------------------------------------------------------------------------------------------|
|                         | secadmin1, secadmin2, secadmin3                                                                                                    |
| Unsupported Users       | The following users (3) were found with this filter but are invalid because their format is not supported for this appliance:                            |
| *Required Field         | secadmin1 , secadmin2 , secadmin3                                                                                                    |
|                         | Save Test Cancel                                                                                                    |

#### 7. Configurare i ruoli di accesso controllato a livello di gruppo

In **ldp.exe**, passare a ogni gruppo e copiare il DN del gruppo corrispondente nell'oggetto di autenticazione come illustrato di seguito:

- DN gruppo <Nome gruppo>: <dn gruppo>
- Attributo membro gruppo: deve essere sempre membro

Esempio:

- DN gruppo amministratori: CN=amministratori controller di dominio,CN=Gruppi di sicurezza,DC=VirtualLab,DC=locale
- Attributo membro gruppo: membro

Un gruppo di sicurezza AD ha un attributo **member** seguito dal DN degli utenti membri. L'attributo **membro** numero precedente indica il numero di utenti membri.

3> member: CN=secadmin3,CN=Users,DC=VirtualLab,DC=local; CN=secadmin2,CN=Users,DC=VirtualLab,DC=local; CN=secadmin1,CN=Users,DC=VirtualLab,DC=local;

8. Selezionare **Uguale a filtro base** per Filtro accesso shell o specificare l'attributo memberOf come indicato nel passaggio 5.

Filtro accesso shell: (memberOf=<DN gruppo>)

Ad esempio,

```
Filtro accesso shell: (memberOf=CN=Shell users,CN=Security Groups,DC=VirtualLab,DC=local)
```

9. Salvare l'oggetto di autenticazione ed eseguire un test. Di seguito è riportato un risultato positivo del test:

# Info

Administrator Shell Test:

3 administrator shell access users were found with this filter.

×

×

50

See Test Output for details.

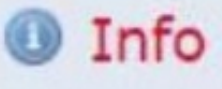

User Test:

3 users were found with this filter. See Test Output for details.

## Success

Test Complete: You may enter a test user name to further verify your Base Filter parameter.

| Admin Users     | The following administrator shell access users (3) were found with this filter:<br> |
|-----------------|-------------------------------------------------------------------------------------|
| Users           | The following users (3) were found with this filter:<br>                            |
| *Required Field | Save Test Cancel                                                                    |

10. Dopo che l'oggetto di autenticazione ha superato il test, abilitarlo in Criteri di sistema e riapplicare il criterio all'accessorio.

## Documenti correlati

• Identificare gli attributi dell'oggetto LDAP di Active Directory per la configurazione dell'oggetto

di autenticazione